## 1. Accessing Archived Mailboxes (Vaults)

## There are 2 Separate Vaults

The <u>1<sup>st</sup> Vault, older vault</u>, was used when everyone's mailbox was housed on servers at the SBO (also known as on premise).

There are 2 ways to access the older vault. To access this vault you would either select **Enterprise Vault** from the ribbon on top of the outlook client

| File Home Send                            | / Receive Folder Vi     | ew Help               | Enterprise Vault Acroba | t                |                             |                     |                      |                        |                                 |                |                       |                      |                    |
|-------------------------------------------|-------------------------|-----------------------|-------------------------|------------------|-----------------------------|---------------------|----------------------|------------------------|---------------------------------|----------------|-----------------------|----------------------|--------------------|
| S \$ 5 0                                  | Show as Conversations   | $\sim$                | Date                    | ER From          | tΩ <u>T</u> o               | Cat <u>eg</u> ories | ^ ↑↓ Reverse Sort    | \$≣                    |                                 |                | Ĵ                     | +=                   |                    |
| Change View Reset<br>View - Settings View | Conversation Settings ~ | Show Focused<br>Inbox | Message<br>Preview ~    | Flag: Start Date | e 🏴 Flag: D <u>u</u> e Date | I Size              | +- Expand/Collapse ~ | Use Tighter<br>Spacing | Folder Reading<br>Pane - Pane - | To-Do<br>Bar ~ | Reminders O<br>Window | pen in New<br>Window | Close<br>All Items |
| Current View                              | Messages                | Focused Inbox         |                         |                  | Arrangement                 |                     |                      |                        | Layout                          |                |                       | Window               |                    |

Or

If you do not have the Enterprise Vault on the Ribbon, you can use the link below.

## http://evault.ycsd.york.va.us/EnterpriseVault/search.asp

After executing the link, you are presented with a search window. Insert the search parameters and then select the

| 👼 Enterprise Vault Sea    | irch                                    |         |                                         |            | gmsteache | • =      |
|---------------------------|-----------------------------------------|---------|-----------------------------------------|------------|-----------|----------|
| FAVORITES                 | GMS Atrium                              |         |                                         |            |           | Advanced |
| Recent     EMAIL          | <ul> <li>Type Search In Here</li> </ul> |         |                                         |            |           | Q        |
| GMS Atrium                | Show -                                  |         |                                         |            |           | 0 Item   |
| GMS iPad SeaOtters Qty 20 | From                                    | Subject |                                         | Received - | Size      |          |
| JOURNALING                |                                         |         | There are no items to show in this view |            |           |          |

The <u>2<sup>nd</sup></u><u>Vault</u>, the newer vault is what you will use to search for items that are being archived from Office 365 (also known as the cloud) Everyone's mailbox was moved to Office 365 during the months of July and August 2020. Now that your mailbox has been moved to Office 365, you will be able access your archived email from within the Outlook Client

After opening Outlook, you will see your active mailbox. Below that, you will see another mailbox that is called **Online Archive**. This is your "archived email" mailbox. Once email has been in your mailbox (1<sup>st</sup> graphic below) for 90 days, it will be archived to the **Online Archive** Mailbox (2<sup>nd</sup> graphic below).

*Note:* In Webmail (https://outlook.office.com), the archive mailbox is called *In-Place Archive*.

| Drag Your Favorite Folder          | s Here    | =          | New message      |    |
|------------------------------------|-----------|------------|------------------|----|
| ~gmsteacher@ycsd.y                 | ork.va.us | >          | Favorites        |    |
| > Inbox                            | 40        |            |                  |    |
| Drafts                             |           | $\sim$     | Folders          |    |
| Sent Items                         |           | ~          | Inhay            | 45 |
| > Deleted Items                    | 4         |            | mbox             | 45 |
| Archive                            |           | Ø          | Drafts           |    |
| Conversation History               |           |            | Sent Items       |    |
| Junk E-Mail                        |           |            | Sent items       |    |
| Outbox                             |           | >          | Deleted Items    | 4  |
| RSS Feeds                          |           | $\bigcirc$ | lunk Email       |    |
| > Search Folders                   |           | <u> </u>   |                  |    |
| > Groups                           |           | E          | Archive          |    |
| 7 dioups                           |           | L.         | Notes            |    |
| ∼ <mark>Online Archive - gr</mark> | nsteac    |            | Conversation Hi  | st |
| Deleted Items                      |           |            | RSS Subscriptio  | ns |
| Archive                            |           |            |                  |    |
| Inbox                              | 58        |            | New folder       |    |
| Search Folders                     |           | $\sim$     | In-Place Archive | e  |

## **Archived Calendars**

With the use of Office 365, Calendars are also being archived. To search for events on your calendars after 90 days, you will need to go to your Outlook Client and select the Calendar Icon on the bottom to display previous appointments.

*Note:* In Webmail (<u>https://outlook.office.com</u>), you cannot see the Calendar folder of the online-archive mailbox. This behavior is by design.

| 2   | -                  |         |         |     | -    |    |  |
|-----|--------------------|---------|---------|-----|------|----|--|
| -   | 0 20               | 20      | 24      | 2.9 | 20   | 21 |  |
| -   | 0 29               | 50      |         |     |      |    |  |
|     |                    | Ju      | ly 20   | 20  |      |    |  |
| 50  | J MO               | TU      | WE      | TH  | FR   | SA |  |
|     |                    |         |         | 2   | з    | -6 |  |
|     | 5 6                | 7       |         | 9   | 10   | 11 |  |
|     | 2 13               | 14      | 15      | 16  | 17   | 18 |  |
| 1   | 9 20               | 21      | 22      | 23  | 24   | 25 |  |
| 2   | 6 27               | 28      | 29      | 30  | 31   | 1  |  |
|     | 2 3                | -       |         | 0   |      | 0  |  |
|     |                    |         |         |     |      |    |  |
|     | Ay Ca              | len     | dars    | 5   |      |    |  |
|     | ( Cal              | meta    |         |     |      |    |  |
| 9   | 21                 | enera   |         |     |      |    |  |
|     |                    |         | -       |     |      |    |  |
|     | 10 million (1997)  |         |         |     |      |    |  |
|     | Other              | Cal     | end     | ars |      |    |  |
|     |                    |         |         |     |      |    |  |
|     |                    |         |         |     |      |    |  |
|     |                    |         |         |     |      |    |  |
|     |                    |         |         |     |      |    |  |
|     | II Gr              | OUD     | Cal     | enc | lars | C) |  |
| P   | ui Gr              | oup     | - Cal   | enc | Jars |    |  |
|     |                    | - ap    |         |     |      |    |  |
| _   |                    |         |         |     |      |    |  |
|     |                    |         |         |     |      |    |  |
| 1.1 |                    |         |         |     |      |    |  |
|     | 1 2000             | (D) (A) | 110.0-1 | 1   |      |    |  |
|     | YC3                | D A     | HStaf   | Ŧ   |      |    |  |
|     | 1                  | 10.00   | maran   |     |      |    |  |
|     |                    |         |         |     |      |    |  |
|     |                    |         |         |     |      |    |  |
|     |                    |         |         |     |      |    |  |
|     |                    |         |         |     |      |    |  |
|     |                    |         |         |     |      |    |  |
|     |                    |         |         |     |      |    |  |
|     |                    |         |         |     |      |    |  |
|     |                    |         |         |     |      |    |  |
|     |                    |         |         |     |      |    |  |
|     |                    |         |         |     |      |    |  |
|     |                    |         |         |     |      |    |  |
|     |                    |         |         |     |      |    |  |
|     |                    |         |         |     |      |    |  |
|     |                    |         |         |     |      |    |  |
|     |                    |         |         |     |      |    |  |
|     |                    |         |         |     |      |    |  |
|     |                    |         |         |     |      |    |  |
|     |                    |         |         |     |      |    |  |
|     |                    |         |         |     |      |    |  |
|     |                    |         |         |     |      |    |  |
|     |                    |         |         |     |      |    |  |
|     |                    |         |         |     |      |    |  |
|     |                    |         |         |     |      |    |  |
|     |                    |         |         |     |      |    |  |
|     |                    |         |         |     |      |    |  |
|     |                    |         |         |     |      |    |  |
|     |                    |         |         |     |      |    |  |
|     |                    |         |         |     |      |    |  |
|     |                    |         |         |     |      |    |  |
|     |                    |         |         |     |      |    |  |
|     |                    |         |         |     |      |    |  |
|     |                    |         |         |     |      |    |  |
|     |                    |         |         |     |      |    |  |
|     |                    |         |         |     |      |    |  |
|     |                    |         |         |     |      |    |  |
|     |                    |         |         |     |      |    |  |
|     |                    |         |         |     |      |    |  |
|     |                    |         |         |     |      |    |  |
|     |                    |         |         |     |      |    |  |
|     |                    |         |         |     |      |    |  |
|     |                    |         |         |     |      |    |  |
|     |                    |         |         |     |      |    |  |
|     |                    |         |         |     |      |    |  |
|     |                    |         |         |     |      |    |  |
|     |                    |         |         |     |      |    |  |
|     |                    |         |         |     |      |    |  |
|     |                    |         |         |     |      |    |  |
|     |                    |         |         |     |      |    |  |
|     |                    |         |         |     |      |    |  |
|     |                    |         |         |     |      |    |  |
|     |                    |         |         |     |      |    |  |
|     |                    |         |         |     |      |    |  |
|     |                    |         |         |     |      |    |  |
|     |                    |         |         |     |      |    |  |
|     |                    |         |         |     |      |    |  |
|     |                    |         |         |     |      |    |  |
|     |                    |         |         |     |      |    |  |
|     |                    |         |         |     |      |    |  |
|     |                    |         |         |     |      |    |  |
|     |                    |         |         |     |      |    |  |
|     |                    |         |         |     |      |    |  |
| 2   | timet              |         | 00      |     | 101  |    |  |
| 3   | Canal Provide Name |         | RR      |     |      |    |  |
| 2   | times.             |         | Rq      |     |      |    |  |